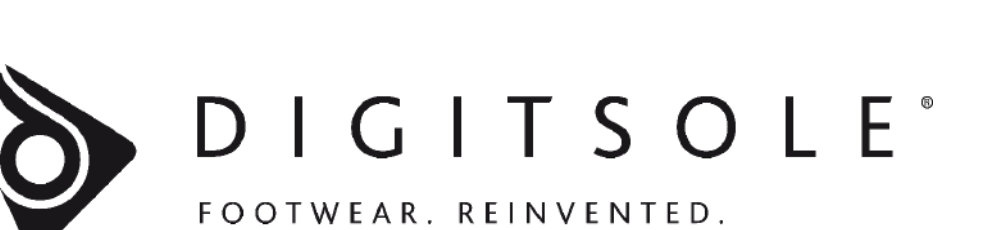

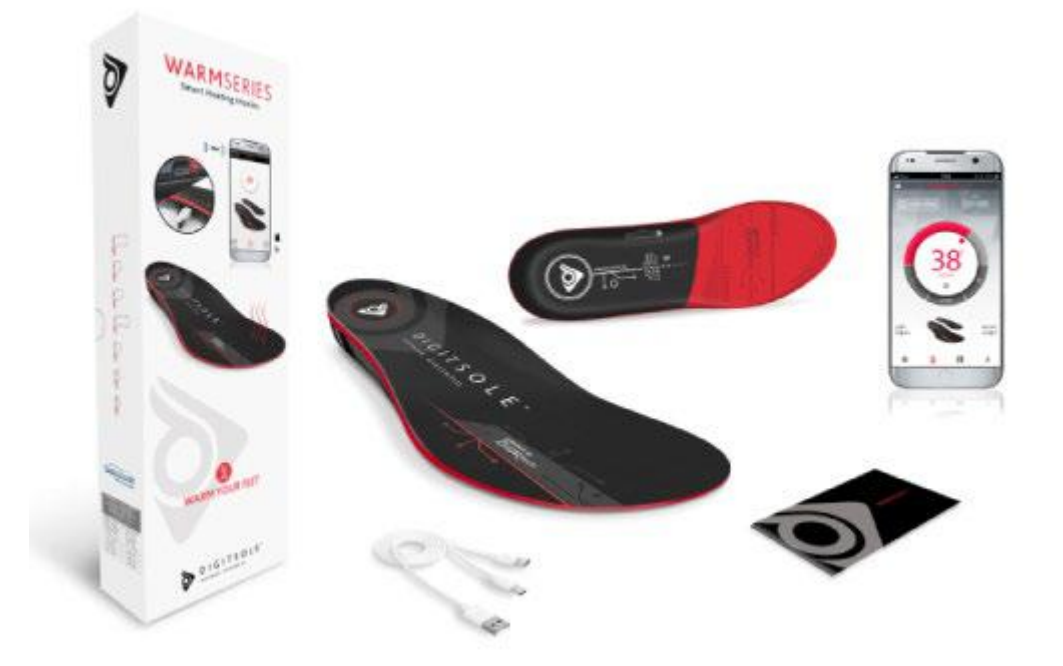

# WARM SERIES V.6/V.7

LIETOŠANAS INSTRUKCIJA

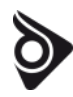

## SATURS

| LIETOŠANAS INSTRUKCIJA1                     |
|---------------------------------------------|
| SĀKUMS3                                     |
| Warm Series zolīšu iepakojuma kastes saturs |
| JŪSU PĒDIŅU SAGATAVOŠANA3                   |
| Uzlādēšana3                                 |
| Zolīšu pielāgošana4                         |
| APLIKĀCIJAS LEJUPLĀDE4                      |
| APLIKĀCIJAS LIETOŠANA4                      |
| Aplikācijas konfigurācija4                  |
| Lietotāja izveidošana4                      |
| Privātuma politika5                         |
| Zolīšu savienošana ar aplikāciju            |
| Zolīšu siltuma regulēšana                   |
| Taimeris                                    |
| "LIVE" un aktivitātes vēsture               |
| Sākt jaunu aktivitāti                       |
| Iepriekšējās aktivitātes                    |
| UZSTĀDĪJUMI9                                |
| Mans lietotāja profils9                     |
| Manas zolītes 10                            |
| Kolekcija 11                                |
| Mērvienības11                               |
| Valoda                                      |
| Versija                                     |
| Serviss un privātuma politika13             |
| Kontakti                                    |
| Izlogošanās                                 |
| ATJAUNINĀT JŪSU ZOLĪŠU PROGRAMMU14          |
| ZOLĪŠU TĪRĪŠANA14                           |
| Drošības instrukcija14                      |
| ATBILSTĪBAS DEKLARĀCIJA15                   |

#### SĀKUMS

Iepazīsties ar pirmajām viedajām sildāmajām zolītēm āra aktivitātēm. Tās palīdzēs uzturēj jūsu kājas siltumā un turpināt jūsu aktivitāti.

#### WARM ZOLĪŠU IEPAKOJUMS

Iepakojuma kastē jūs atradīsiet :

- 2 zolītes Warm Series V.7
- 1 lietošanas instrukciju
- 1 kabeli (1 USB 2 Micro-USB)

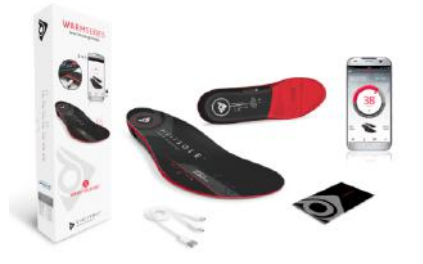

## ZOLĪŠU SAGATAVOŠANA

Warm sērijas pēdiņas ir pirmās viedās sildāmās iekšzolītes jūsu ikdienas aktivitātēm. Mēs iesakām lietot īpaši Warm Series zolītēm paredzēti lietojumprogrammu (aplikāciju) iOS and Android ierīcēs.

Izveidojot lietotājkontu, aplikācija prasīs ievadīt jūsu personisko informāciju (augumu, svaru, dzimumu), lai precīzāk varētu analizēt jūsu aktivitātes rezultātus (distanci, izlietotās kalorijas...)

#### ZOLĪŠU UZLĀDĒŠANA

#### Lai uzlādētu jūsu zolītes:

 Savienojiet uzlādes vadu ar USB portu jūsu datorā vai citā USB lādētājā. Mēs rekomendējam lietot elektrotīkla lādētāju (Minimālais strāvas stiprums 2.0A).

2. Pēc tam savienojiet jūsu zolītes ar abiem mikro USB spraudņiem.

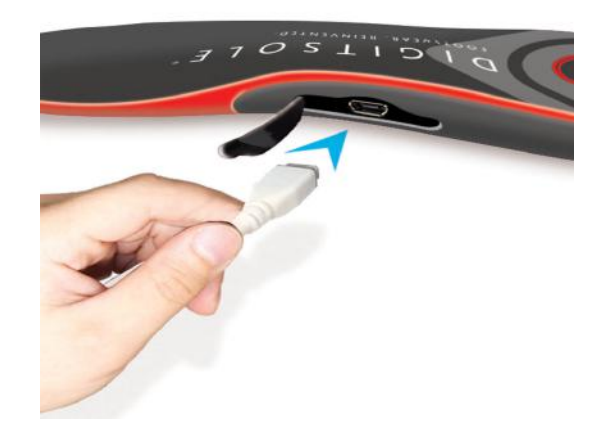

Pilna zolīšu uzlādēšana aizņem 2.5 stundas. Kad pilnībā uzlādētas, zolītes var sildīt līdz pat 8 stundām. Baterijas kalpošanas laiks ir atkarīgs no lietošanas. Kad zolītes ir pilnībā uzlādētas, sarkanā LED lampiņa uzslēdzas.

Ja baterija ir izlādējusies, baterijas ikona aplikācijā rādīs. Tad zolītes ir atkal jāuzlādē.

## PIELĀGOJIET SAVAS ZOLĪTES

Lai pielāgotu zolīšu izmēru, jūs tās varat piegriezt pēc punktētās līnijas.

**ESIET UZMANĪGI** un neveiciet griezumu tālāk par punktēto līniju, jo jūs varat bojāt elektrokomponentes un zolītes garantija vairs nebūs spēkā.

## LEJUPLĀDĒ APLIKĀCIJU

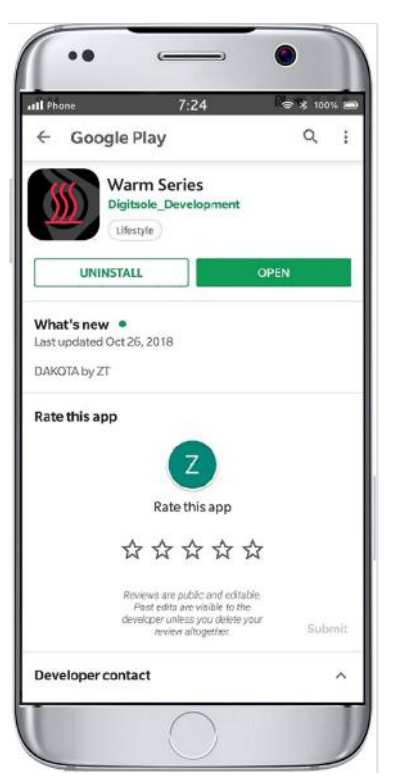

Aplikācija **« Warm Series »** ir bezmaksas un savienojama ar mobilām ierīcēm, kas atbalsta iOS (no iPhone 4S un augstāk) un Android (versija 6.0 un augstāk). Lai zinātu kādas ierīces ir atbilstošas aplikācijas lietošanai, lūdzu pārbaudiet programmatūras versiju jūsu telefonā.

Atrodiet Warm Series aplikāciju jūsu aplikāciju veikalā. Meklējiet meklētājā « **WARM SERIES** » :

- App Store® iOS ierīcēs
- Play Store® Android ierīcēs
- 1. Instalējiet aplikāciju.
- Ieslēdziet Bluetooth un lokācijas noteikšanu jūsu viedtelefonā.
- 3. Atveriet aplikāciju.

4.

Izveidojiet savu lietotāja kontu.

## APLIKĀCIJAS LIETOŠANA

Jūsu zolītes ir gatavas lietošanai un esat lejuplādējis aplikāciju. Šajā nodaļā atradīsiet informāciju par aplikācijas lietošanu.

## APLIKĀCIJAS KONFIGURĒŠANA

#### IZVEIDOJIET LIETOTĀJA KONTU

Lai izveidotu savu kontu :

- 1. Nospiediet « Sign up».
- levadiet savu personisko informāciju vārdu, uzvārdu, dzimumu, dzimšanas datumu un auguma parametrus.

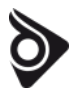

- 3. levadiet e-pasta adresi.
- 4. levadiet sev vēlamo paroli laukā "Password" un vēlreiz apstipriniet laukā "Confirm Password".
- 5. Nospiediet pogu "Next".
- 6. Jūsu lietptāja konts tagad ir aktīvs un jūs varat lietot aplikāciju.

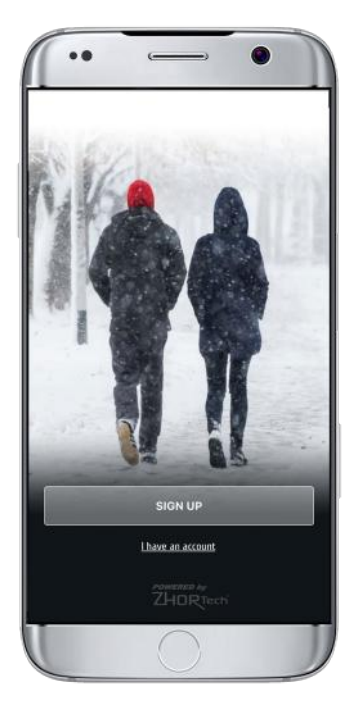

## PRIVĀTUMA POLITIKA

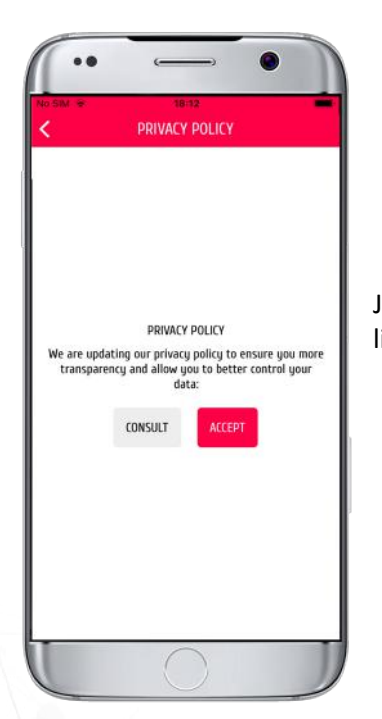

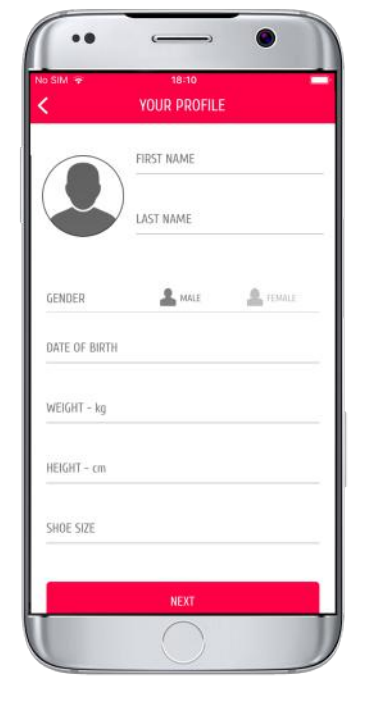

| o SIM 👻     | 18:10        |  |
|-------------|--------------|--|
|             | YOUR ACCOUNT |  |
| EMAIL       |              |  |
| PASSWORD    |              |  |
| CONFIRM PAS | SWORD        |  |
|             | NEXT         |  |
|             |              |  |
|             |              |  |
|             |              |  |
|             |              |  |
|             |              |  |

Jums jāapstiprina privātuma noteikumi **"privacy policy"**, pirms uzsākat aplikācijas lietošanu.

#### SAVIENOJIET JŪSU ZOLĪTES AR APLIKĀCIJU

Lai savienotu jūsu zolītes ar aplikāciju, pārliecinieties, ka tās ir **pilnībā uzlādētas**: Kad sarkanā Led lampiņa ir izslēgusies, zolītes ir pilnībā uzlādējušās un baterijas darbības laiks būs apmēram 8 stundas.

Pēc tam aktivizējiet telefonā Bluetooth un atveriet aplikāciju. Sekojiet aplikācijā redzamajām instrukcijām un pārliecinieties, ka jūsu zolītes ir atvienotas, lai tās var savienoties ar jūsu telefonu.

#### Nākamie soļi:

- 1. Aplikācija lūgs ieslēgt Bluetooth.
- 2. Aplikācija lūgs aktivizēt lokācijas noteikšanu.

3. Aplikācija lūgs atļauju pieejai jūsu kamerai. Tad jūs varēsiet noskanēt QR kodu, ko atradīsiet uz zolīšu otras puses.

#### 4. Savienojums izveidosies automātiski.

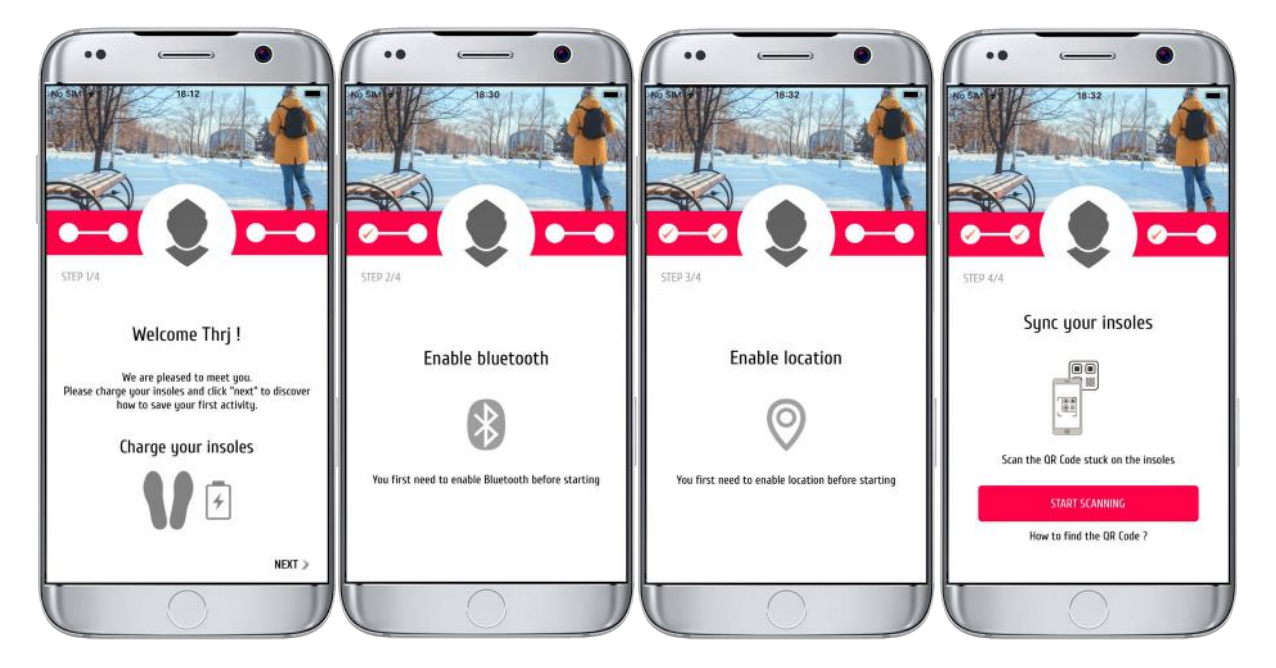

## NOREGULĒJIET ZOLĪŠU SILTUMU

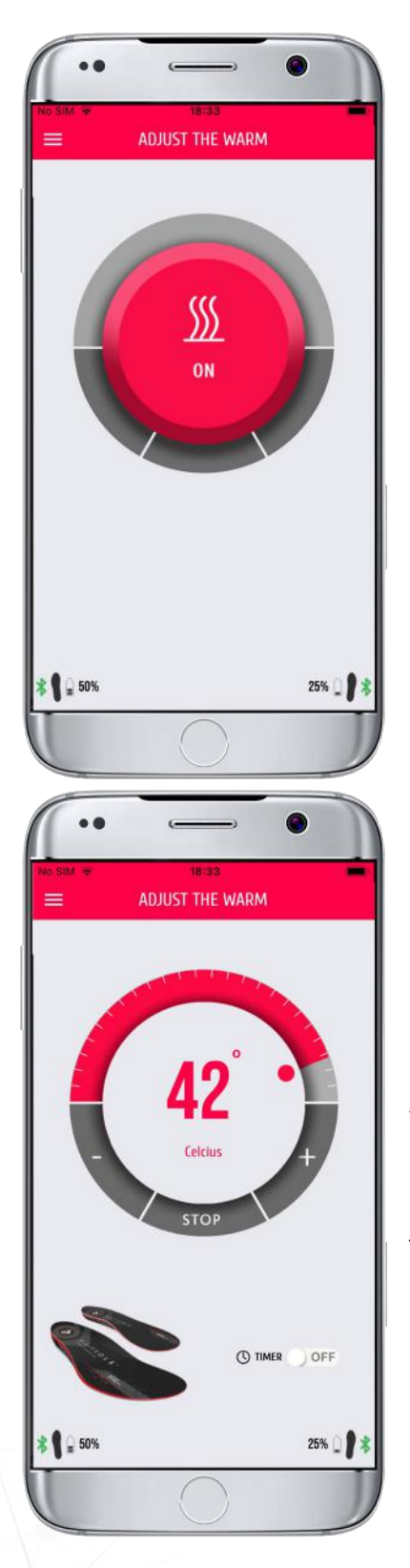

Lai noregulētu zolīšu temperatūru, nospiediet "**ON**" pogu.

Ekrāna lejasdaļā redzēsiet informāciju par katras zolītes baterijas stāvokli.

Varat iestatīt jums vēlamo siltumu, pavirzot slaideri (vai izmantojot +- pogas) no **25 līdz 45°C.** 

Jūs varat izslēgt sildīšanu, nospiežot pogu « STOP ».

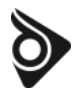

#### TAIMERIS

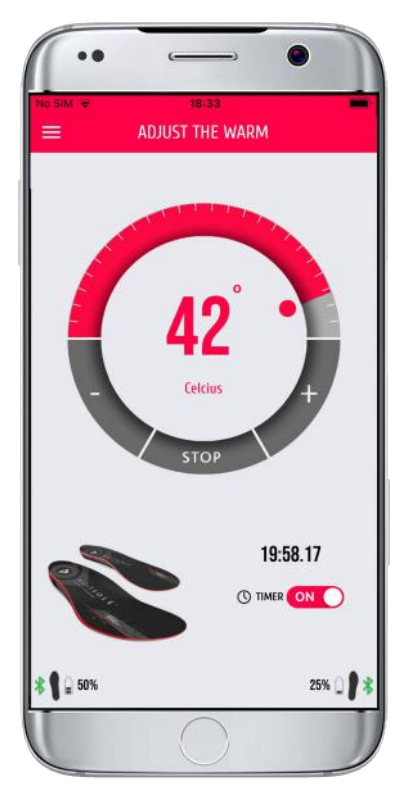

Jūs varat ieslēgt un izslēgt **taimeri**, nospiežot uz « **ON/OFF** » pogas.

Kad taimeris aktivizēts, zolītes sildīs tikai noteiktajā laika periodā.

## "LIVE" INFORMĀCIJA UN AKTIVITĀŠU VĒSTURE

## SĀKT JAUNU AKTIVITĀTI

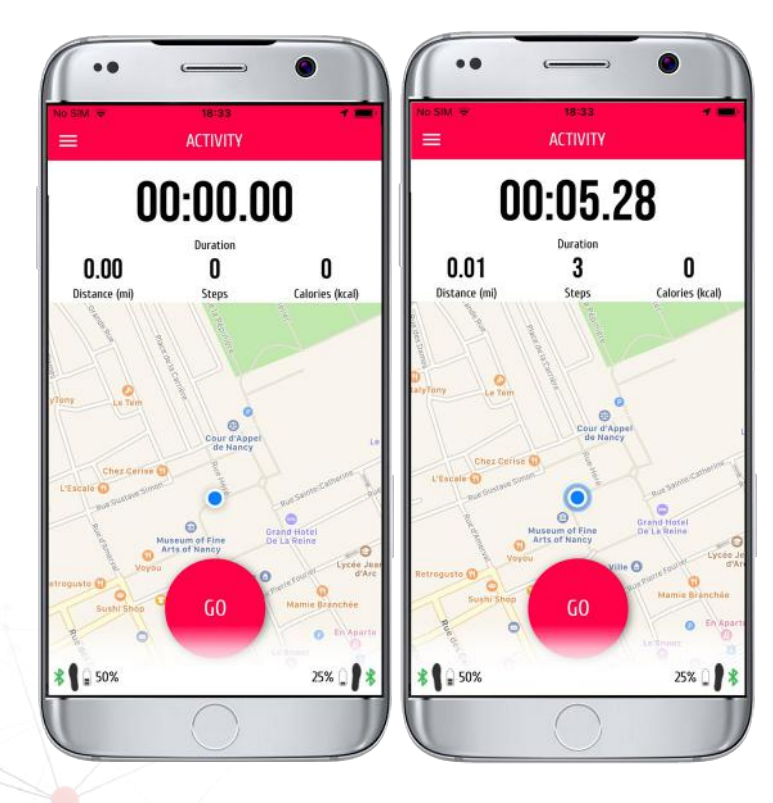

Lai sāktu jaunu aktivitāti, zolītēm jābūt savienotām ar aplikāciju jūsu ierīcē.

Nospiediet pogu "**GO**", lai sāktu jaunu aktivitātes (piem., pastaigas vai pārgājiena) sesiju. **(1)** 

Nospiediet pogu "**STOP**" lai beigtu jūsu aktivitāti un pārbaudītu tās rezultātus. **(2)** 

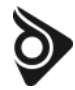

Ja jūsu aktivitātes laikā zolītes atvienojas no telefona, tās tik un tā turpina aktivitātes analizēšanu un automātiski savienosies ar ierīci, kad jūs nospiedīsiet pogu "STOP", beidzot aktivitāti.

## AKTIVITĀŠU VĒSTURE

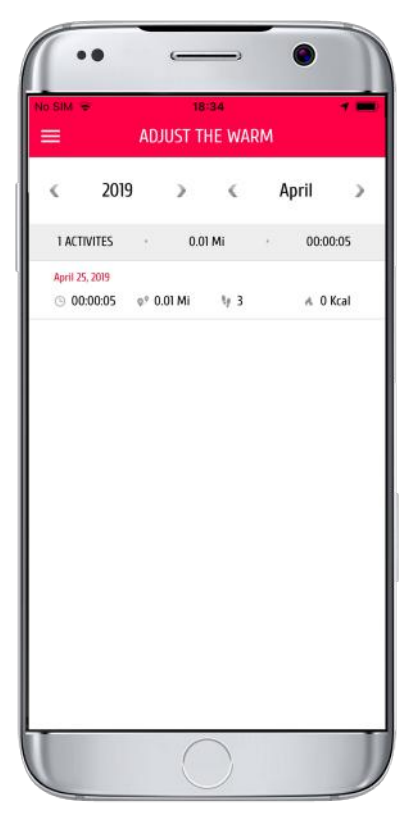

Skatiet savu iepriekšējo aktivitāšu informāciju sadaļā **History**. Tad ekrāna lejasdaļā izvēlieties aktivitāti, ko vēlaties apskatīt. Šī sadaļa ļaus jums salīdzināt visas jūsu aktivitātes mēneša ietvaros.

## UZSTĀDĪJUMI

Sadaļā "Settings" varēsie redzēt visu informāciju par zolīšu lietošanu

#### MY PROFILE - mans lietotāja profils

Uz ikonas "My Profile" jūs varat:

- Pievienot profila bildi,
- Pievienot informāciju par savu auguma garumu,
- Pievienot informāciju par savu svaru,
- Pievienot informāciju par savu apavu izmēru.

| < MY PROFILE  |                  |  |
|---------------|------------------|--|
|               | Warm<br>SERIES   |  |
| Gender        | Mar              |  |
| Date of birth | April 25, 1998   |  |
| Email         | Warm@yopmail.com |  |
| Height - cm   | 125 cm           |  |
| Weight - kg   | 25 kg            |  |
| Shoes size    | 25               |  |
|               |                  |  |

## MY INSOLES - manas zolītes

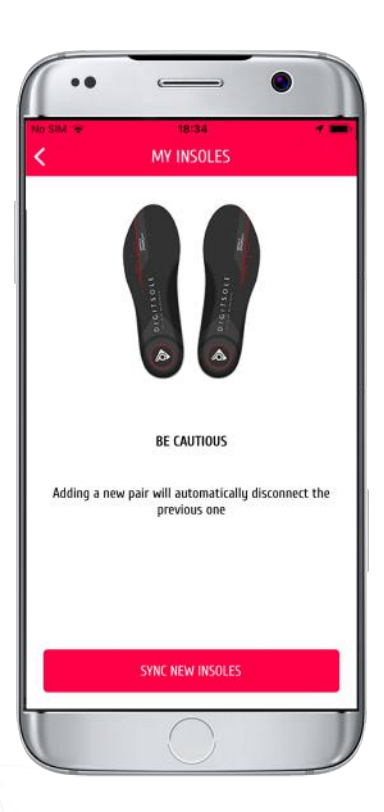

Uzklikšķinot uz ikonas "**My insoles**", jūs varat dzēst zolītes, ja vēlēsieties tās aizvietot ar citām.

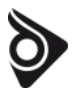

## COLLECTION - kolekcija

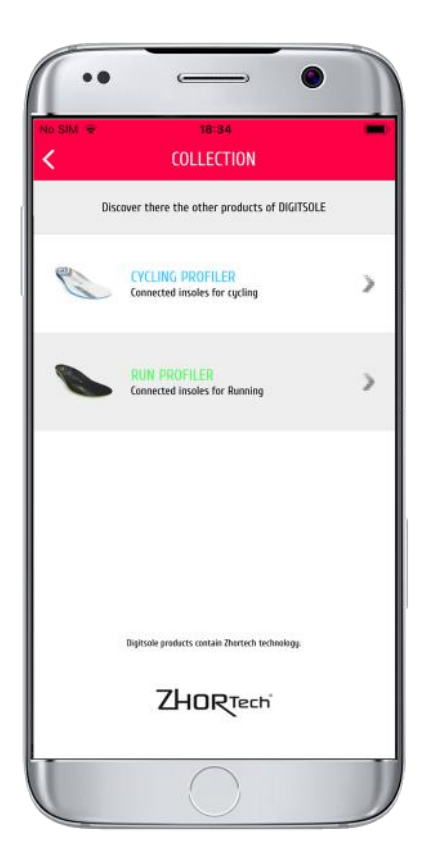

Uzklikšķinot uz « **Collection** », jūs varēsiet redzēt informāciju par citiem Digitsole produktiem.

#### **UNITS** - vienības

| SIM 👻 18<br>UN           | ∺34<br>IITS      |
|--------------------------|------------------|
| Choose your unit system. |                  |
| Imperial                 | pi, po, ml, lb 🗸 |
| Metric                   | m, cm, km, kg    |
| Tempe                    | erature          |
| Degrees celcius          | °C 🗸             |
| Degrees fahrenheit       | °F               |
|                          |                  |

Uzklikšķinot uz ikonas "**Units**", jūs varat izvēlēties mērvienību veidu "imperial" vai "metric" vai temperatūras vienības "Celsius" vai "Fahrenheit".

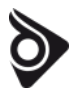

## VALODA

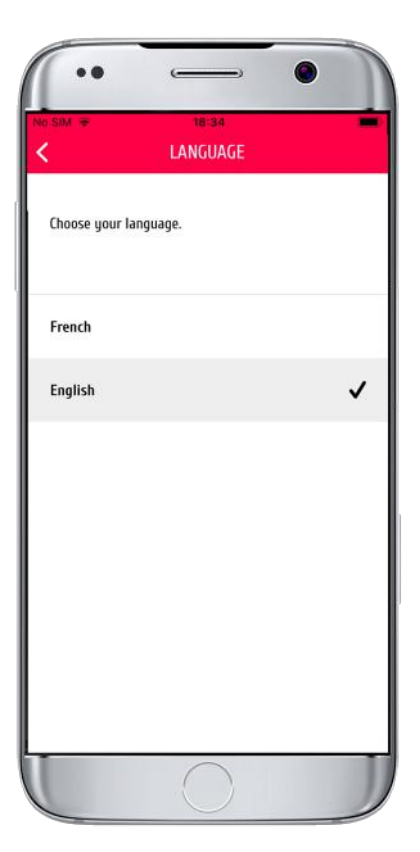

Uzklikšķinot uz "**Language**", jūs varēsiet mainīt aplikācijas valodu.

#### **PROGRAMMAS VERSIJA**

| No SIM 🗢          | 18:34               |
|-------------------|---------------------|
| Phone model       | iPhone de Karim     |
| Phone version     | 105 12.2            |
| App version       | 0.1.3               |
| Firmware version  | RP3 - 2.8.0         |
| 5/N               | ZT1-WSBIx-190600012 |
| Left MAC address  | E8:BC:6D:73:89:83   |
| Right MAC address | C6:6E:1F:D1:02:3E   |
|                   |                     |
|                   | $\sim$              |

Uzklikšķinot uz "**Version**", jūs saņemsiet informāciju par jūsu zolītēm un jūsu telefonu.

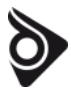

#### SERVIA UN PRIVĀTUMA POLITIKAS NOTEIKUMI

Uzklikšķinot uz sadaļas "**Terms of service**" vai "**Policy privacy**", jūs automātiski tiksiet novirzīts uz attiecīgo mājas lapas sadaļu.

#### κοντακτι

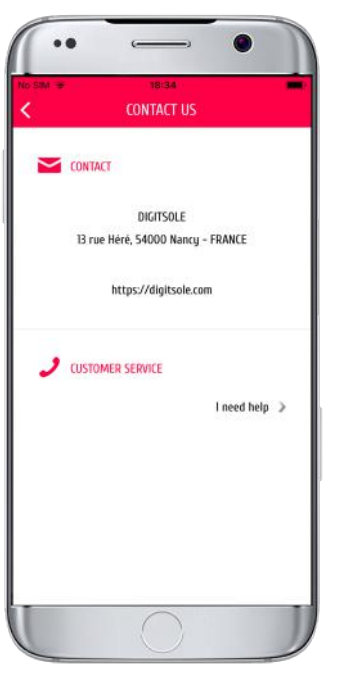

FRANCE
m
Uzklikšķinot uz "**contact us**", jūs varat saņemt informāciju par klientu
servisa kontaktiem.

#### LOG OUT - IZIEŠANAS NO PROGRAMMAS

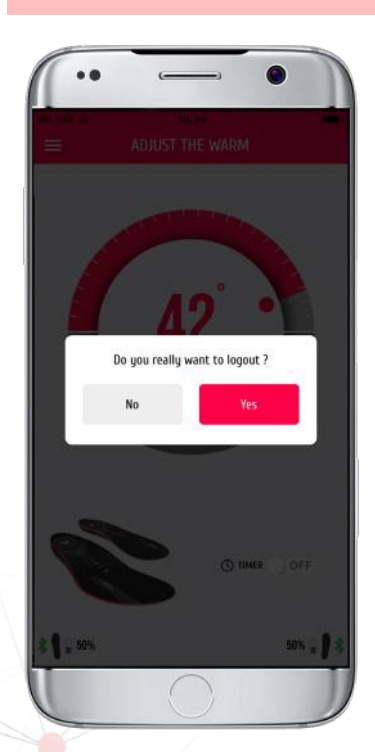

Uzklikšķinot uz "Log out", jūs varat iziet no sava lietotāja profila aplikācijā.

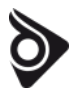

#### PROGRAMMAS ATJAUNINĀJUMI

Mēs regulāri uzlabojam savus produktus, lai piedāvātu jums vislabāko pieredzi. Jūs saņemsiet paziņojumu, kad būs pieejams aplikācijas atjauninājuma versija. Rekomendējam vienmēr lietot jaunāko programmas versiju.

Atjauninājuma uzstādīšana var ilgt dažas minūtes. Rekomendējam zolītes pilnībā uzlādēt, pirms veicat programmas atjaunināšanu.

## ZOLĪŠU TĪRĪŠANA

Tīriet savas zolītes regulāri. Mēs rekomendējam lietot mitru drānu bez ķīmiskiem tīrīšanas līdzekļiem. Zolītes nedrīkst mazgāt veļas mašīnā.

#### DROŠĪBAS INSTRUKCIJA

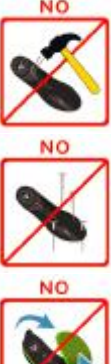

Nesist, nedauzīt

Nedrīks caurdurt

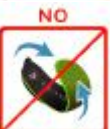

Nedrīkst pārlieku salocīt

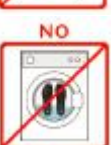

Nedrīkst mazgāt veļas mašīnā

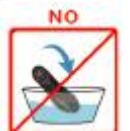

Nedrīks iegremdēt ūdenī

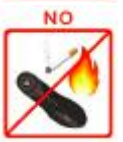

Turēt attālu no liesmas un pārlieku augsta karstuma avota

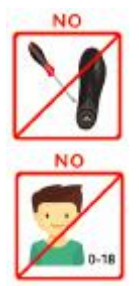

Nedrīks izjaukt

Sargāt no bērniem

## ATBILSTĪBAS DEKLARĀCIJA

Atbilstības deklarāciju Eiropas savienībai lūdzu skatīt šeit: https://www.digitsole.com/safety-instructions

DIGITSOLE izplatītājs: **PURNAVU MUIŽA SIA** Mārtiņmuiža, Mārupes nov., LV2167 Tālr.: 67708420, e-pasts: info@purnavumuiza.lv www.purnavumuiza.lv

©2018 Digitsole. All rights reserved. Digitsole and the Digitsole logo are trademarks or registered trademarks of Digitsole in the US and other countries.